## How to schedule for the report back up?

SanerNow allows you to schedule for the report back up. Once you create reports you can back up the report in the specifies back up time. Let us know how to schedule it.

1. In the SanerNow **Reports dashboard**, once you create the report by the drag and drop method, click on **Save**.

| ine | rnow Managing             | g SiteX.SecPod ∨            |                               |                  |          |       |                           |                                                      | <b>Q</b> Fri Nov 18 5:25:                                | 56 PM                  | <u>ĝ</u> 🔺           | Priyanka          | Hirem | nath |
|-----|---------------------------|-----------------------------|-------------------------------|------------------|----------|-------|---------------------------|------------------------------------------------------|----------------------------------------------------------|------------------------|----------------------|-------------------|-------|------|
| R   | Report APIs               | earch report api            |                               |                  |          | Saved | i Reports 👻 Create New    | Report                                               |                                                          |                        |                      |                   |       |      |
| Cu  | istom Report              |                             |                               |                  |          |       |                           |                                                      |                                                          | τ.                     | <b>)</b> 0           |                   | Ł     | E    |
|     | All Devices               |                             | ۹                             | AL ~ 🛅 🗡         | ■ 🗗      | + x   | All Devices               |                                                      | ۹                                                        | Al 🗸 📑                 | ۳ 🗉                  | e +               | ×     |      |
|     | Hosts                     | os                          | Processor                     | No. Of CPU Cores | RAM (GB) | Syst  | Hosts                     | os                                                   | Processor                                                | No. Of CP              | U Cores R            | AM (GB)           | Syst  |      |
|     | jagsirs-macbook-air.local | Apple Mac OS 12.5 v12.5.1 a | Intel(R) Core(TM) I5-5350U    | 2                | 8        | ×86_  | jagsirs-macbook-air.local | Apple Mac OS 12.5 v12.5.1 a                          | Intel(R) Core(TM) IS-5350U                               | 2                      | 8                    |                   | ×86_  |      |
|     | qa-custom-ubuntux64-14    | Ubuntu v18.04 architecture  | Intel(R) Xeon(R) CPU E5520    | 1                | 2        | x86_  | qa-custom-ubuntux64-14    | Ubuntu v18.04 architecture                           | Intel(R) Xeon(R) CPU E5520                               | 1                      | 2                    |                   | ×86_  |      |
|     | sp-centos-7-x64           | CentOS v7.8 architecture x8 | Intel(R) Xeon(R) CPU E5520    | 1                | 2        | x86_  | sp-centos-7-x64           | CentOS v7.8 architecture x8                          | Intel(R) Xeon(R) CPU E5520                               | 1                      | 2                    |                   | ×86_  |      |
|     | sp-nagraj-laptop          | Microsoft Windows 10 v21H   | Intel(R) Core(TM) i5-10210U   | 8                | 17       | 64-b  | sp-nagraj-laptop          | Microsoft Windows 10 v21H                            | Intel(R) Core(TM) i5-10210U                              | 8                      | 1                    | 7                 | 64-b  |      |
|     |                           |                             |                               |                  |          |       |                           |                                                      |                                                          |                        |                      |                   |       |      |
|     | Network Type 🛛 🕇 🗗 🔸      |                             |                               |                  |          |       | Existing and New Vu       | lnerabiliti                                          |                                                          |                        | т                    | 69 ÷              | ×     |      |
|     | 8                         |                             |                               |                  |          |       | 6                         |                                                      |                                                          |                        |                      |                   |       |      |
|     | 6                         | ETHERNET IF_T<br>Ne         | YPE_IEEE00211<br>dworkSegment | ARPHRD_ETH       | ER       |       | 4                         | 03 2022-09-17 2022-09-30<br>022-09-10 2022-09-24 202 | 2022-10-08 2022-10-22<br>2-10-01 2022-10-15 2022<br>Date | 2022-10-3<br>-10-29 20 | 1 2022-1<br>22-11-05 | 1-12<br>2022-11-1 | 8     |      |
|     | Cumunthettenitened        | Deviens                     | _                             |                  |          |       |                           |                                                      |                                                          |                        |                      | <b>6</b> 4        | ×     |      |

2. In Save Report dialog box, fill up **Report name** and enable the **Report back up**.

3. Full up the emails that will receive the report back up and assign the backup time.

4. You can also assign reports to other organizations and to corresponding Accounts.

| sa | ner | <b>NOW</b> Managing       | g SiteX.SecPod ~            |                   |                                  |                                       |                     | Q Fri M                             | lov 18 5 : 35 : 57 PM | 🛔 Priyanka Hiremath 🗸 |
|----|-----|---------------------------|-----------------------------|-------------------|----------------------------------|---------------------------------------|---------------------|-------------------------------------|-----------------------|-----------------------|
|    |     | port APIs                 |                             |                   | Save Report                      |                                       | ×                   |                                     |                       |                       |
| ۲  |     |                           |                             |                   | Report Name*                     | Vulnerabiity report                   |                     |                                     |                       |                       |
| Ţ  |     | om Report                 |                             |                   | Omit filter statement in the     | when filter is applied                |                     |                                     | Y U                   | 3 🖂 🔺 🖺               |
|    |     | All Devices               |                             |                   | exported report                  |                                       |                     |                                     | ٣                     | e + x                 |
| A  |     | Hosts                     | 05                          | Processor         | Report Backup                    | OFF ON                                |                     |                                     |                       |                       |
|    |     | jagsirs-macbook-air.local | Apple Mac OS 12.5 v12.5.1 a | Intel(R) Co       | Backup Schedule                  | Daily Weekly                          |                     |                                     |                       |                       |
| 6  |     | qa-custom-ubuntux64-14    | Ubuntu v18.04 architecture  | Intel(R) Xe       | Keep only the latest             | 10 backups (delete older ones         | ,                   |                                     |                       |                       |
|    |     | sp-centos-7-x64           | CentOS v7.8 architecture x8 | Intel(R) Xe       | e<br>Backup Time                 | 02 - 30 - PM - Etc/UTC                |                     | _                                   |                       |                       |
|    |     | sp-nagraj-laptop          | Microsoft Windows 10 v21H   | Intel(R) Co       | e<br>E-mail                      | username@domain.com                   |                     | IF_TYPE_IEEE80211<br>NetworkSegment | ARPHRD_ETHER          |                       |
|    |     | Existing and New Vu       |                             |                   | Assign Reports to other accounts |                                       |                     |                                     | Q. Al ∽ 🛅 T 🖽         | eP + x                |
|    |     | 6                         |                             |                   | To Organization                  | SecPod 🗸                              | 051                 | s                                   | References            |                       |
|    |     | 2 <sup>4</sup>            |                             |                   | To Accounts                      | All selected (4) -                    |                     |                                     |                       |                       |
|    |     | 3                         |                             |                   |                                  |                                       |                     |                                     | 1                     |                       |
|    |     | ž 1                       |                             |                   |                                  |                                       |                     |                                     | 1                     |                       |
|    |     | 9<br>2022-08-27 2022-09-  | 03 2022-09-17 2022-09-30    | 2022-10-          |                                  |                                       | Save Close          |                                     | 1                     |                       |
|    |     |                           | 2022-09-10 2022-09-24 202   | 2-10-01 2<br>Date |                                  | 22-11-18 Microsoft Windows Active Exp | loits(MVE-000355) 1 |                                     | 12                    |                       |
|    |     | Currently Monitored       | Devices                     |                   |                                  |                                       |                     |                                     |                       | er 🕂 🗙                |

5. Now, click on **Save**.

Now you know how to schedule for report back up.